# **BAB IV**

# HASIL DAN UJI COBA

#### IV.1 Cara Menjalankan Program

Adapun langkah-langkah/ cara menjalankan program sistem pakar diagnosa penyakit osteoporosis ini adalah sebagai berikut :

#### A. Tahap-tahap Login

- 1. Mulai
- 2. Masukkan nama server
- 3. Menekan Tombol Login, Maka akan muncul Form Login User
- 4. Memasukkan User Name, Password dan Status User
- 5. Jika Status = "User" Maka menu yang bisa diakses hanya Pemakai
- 6. Jika Status ="*Pakar*" Maka semua menu bisa di akses.
- 7. Jika Valid Masuk Ke Menu Utama.
- 8. Selesai

#### B. Tahap-tahap Pemasukan Gejala Penyakit Osteoporosis

- 1. Memulai
- 2. Mengklik Menu Pakar  $\rightarrow$  Gejala Penyakit Osteoporosis
- 3. Tampil Form Gejala Penyakit Osteoporosis
- 4. Mamasukkan Kode Gejala.
- 5. Jika Kode sudah ada, tampilkan data.
- 6. Jika kode tidak ada, selanjutnya *input* data bagian

- 7. Menekan Tombol Simpan untuk menyimpan data, dan tombol batal untuk membatalkan penyimpanan.
- 8. Untuk merubah, Memasukkan kode bagian yang telah tersimpan dalam *database*.
- 9. Selanjutnya data akan ditampilkan.
- 10. Merubah sesuai dengan data yang benar.
- 11. Kembali ke proses 5.
- 12. Menekan tombol hapus untuk menghapus data.

# C. Tahap-tahap Pemasukan Basis Aturan.

- 1. Memulai
- 2. Mengklik Menu Pakar → Gejala Penyakit Osteoporosis
- 3. Menampilkan Form Penyakit
- 4. Memasukkan Kode Penyakit
- 5. Jika Kode Penyakit sudah ada, tampilkan data.
- 6. Jika kode Penyakit tidak ada, selanjutnya input data Penyakit
- 7. Mengklik salah satu gejala pada grid data.
- 8. Menekan tombol *Add* untuk menyimpan dan tombol *Cancel* untuk membatalkan penyimpanan.
- 9. Menekan Tombol Simpan untuk menyimpan data, dan tombol batal untuk membatalkan penyimpanan.
- 10. Untuk merubah, memasukkan kode Penyakit *Osteoporosis* yang telah tersimpan dalam *database*.
- 11. Selanjutnya data akan ditampilkan.

- 12. Merubah sesuai dengan data yang benar.
- 13. Kembali ke proses 5.
- 14. Menekan tombol hapus untuk menghapus data.

### D. Tahap-Tahap Pakar/Konsultasi

- 1. Mulai
- 2. Mengklik Menu Pemakai → Konsultasi
- 3. Tampil Form Konsultasi
- 4. Mengklik salah satu gejala, maka akan tampil form konfirmasi.
- 5. Jika gejala dialami, tekan tombol "Yes" Jika Tidak Tekan Tombol "No"
- 6. Proses akan tersimpan secara otomatis.
- 7. Menekan tombol "Lanjutkan" untuk melihat hasil konsultasi.
- 8. Selanjutnya akan tampil Form Hasil Konsultasi
- 9. Selesai

#### IV.2 Tampilan Program

Berdasarkan implementasi dari perancangan sistem pakar pendiagnosa penyakit osteoporosis yang dilakukan, diperoleh tampilan program sebagai berikut :

### 1. Tampilan Form Utama

Tampilan Jendela Utama merupakan tampilan jendela utama dari sistem pakar mendiagnosa penyakit Osteoporosis. Jendela Utama ditampilkan dengan menu-menu interaktif yang dapat digunakan *user* untuk berinteraksi dengan sistem pakar.

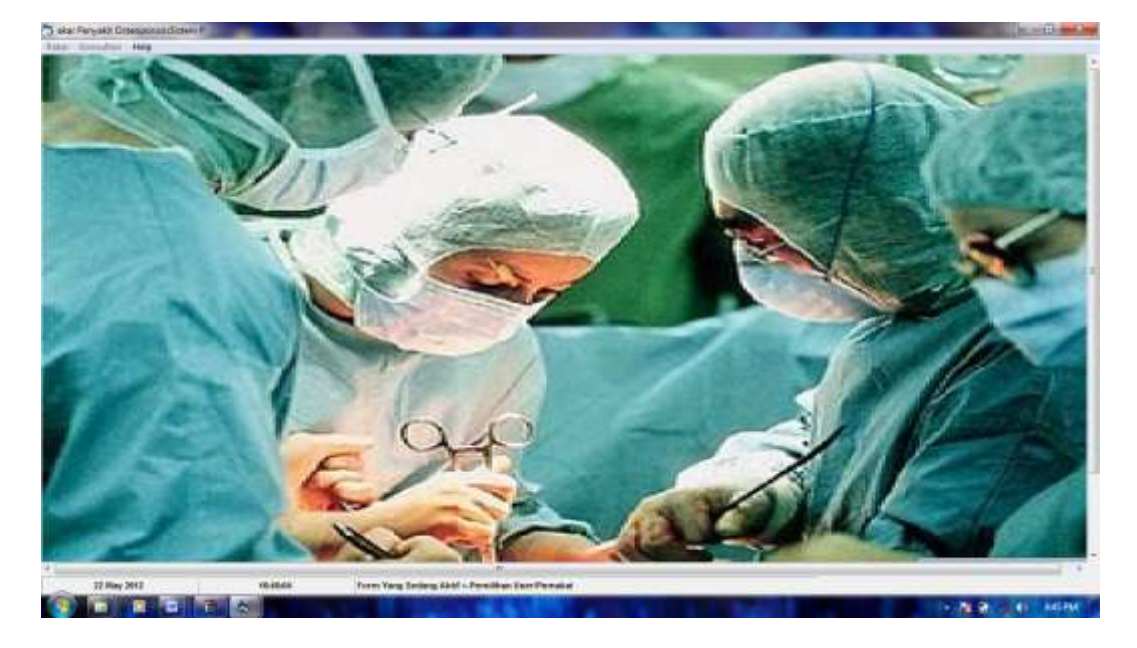

Adapun tampilan Jendela Utama dapat dilihat pada Gambar dibawah :

Gambar IV.1 : Menu Utama

# 2. Tampilan Pilih User

Tampilan *Form* ini digunakan untuk memasukkan data pemilihan *user*, adapun gambar dari implementasi Tampilan *Form* ini dapat dilihat pada gambar di bawah ini :

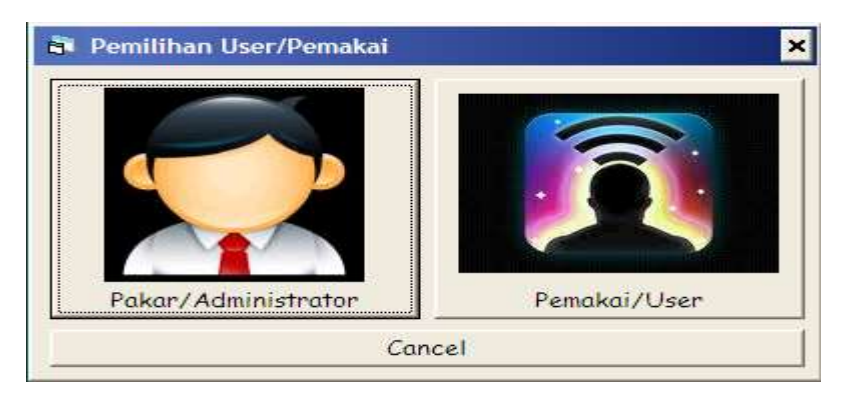

Gambar IV.2 : Form Data Pilih User

#### 3. Tampilan *Form* Login

Tampilan *Form* ini digunakan untuk memasukkan data *user* kedalam sistem, adapun gambar dari implementasi Tampilan *Form* ini dapat dilihat pada gambar di bawah ini :

| LOGIN    |            | ×      |   |
|----------|------------|--------|---|
|          |            |        |   |
| Username | :          |        |   |
| Password | l: [       |        |   |
|          |            |        |   |
|          | Oke        | Cancel |   |
|          | <u></u> no |        | / |

Gambar IV.3 : Form Data User

## 4. Form Input Data Gejala

Halaman ini digunakan untuk menampilkan data gejala Penyakit Osteoporosis, adapun gambar dari implementasi halaman ini dapat dilihat pada gambar di bawah ini :

| 28. Patris Gegeter                                                                                                    | Petranetti                                                                                                    |                                                                                                    |   |
|----------------------------------------------------------------------------------------------------|----------------------------------------------------------------------------------------------------|----------------------------------------------------------------------------------------------------|---|
| Kode Gajana -<br>Plana Gajata -                                                                                                    | Daring mangalant solit punggu                                                                                                    | la den prhajana                                                                                                    |   |
| Fuctoria pala<br>Fuctoria<br>Fuctoria<br>F | Elementing statu<br>Serving status private<br>Serving status private<br>Ser | ng dan punggang<br>ng dan punggang<br>naran bertalahak (C<br>dibalahang tulung aladia atau seperti akawa dada.<br>ampa want (20 ment aku labih).<br>kanabali anber zni terjadi karana aku genggaan amma jamung<br>gelag das labih pelati - denarat nadi sepat<br>gelag das labih pelati - denarat nadi sepat<br>labut asbelumiya tidak pernah senderita ganggaan tembung |   |
| 43                                                                                                    |                                                                                                    |                                                                                                    |   |
|                                                                                                    |                                                                                                    | Baru gorgan Barut Ulum Umph Kelas                                                                                                    | - |
| 28 Başılarından 2015                                                                                                    | 45.07.66                                                                                                    | Beterman Administrator                                                                                                    |   |

Gambar IV.4 : Form input gejala Penyakit Osteoporosis

# 5. *Form input* basis aturan

Halaman ini digunakan sebagai *form* untuk memasukkan data jenis penyakit yang dirancang seperti terlihat di bawah ini

| Roda Altanoi i                                                                                                    | P-1211                                                                                                    |                                                            | Cast Flac tod<br>Motatur                                                                                                    | -                |
|----------------------------------------------------------------------------------------------------|----------------------------------------------------------------------------------------------------|------------------------------------------------------------|----------------------------------------------------------------------------------------------------|------------------|
| Befuel 1                                                                                                    | Bert ecteurs away yong tengendung terteture, d                                                                                                    | on partition ing clother                                   | Fields                                                                                                    |                  |
| Keftersmynn -                                                                                                    | Beri esman zon yong mengandang kalelar, dan partios ke daktar                                                                                                    |                                                            |                                                                                                    |                  |
| 21070<br>21070<br>21070<br>21214<br>21214<br>212114<br>21214<br>21212 | Lineard agets<br>Dering mengadani adali fi punguong deri pinggong<br>hali fengen mengal haran<br>balan pana beragai haran<br>darah kela adala bergan bisasanya berkamia di<br>tidak kela adala di angan bisasanya berkamia dang<br>Jupar deni dan berkamian berkaman berkami<br>Mana di angan bisasanya berkamia berkami<br>tidak di angan bisasanya berkamia berkami<br>tidak di angan bisasanya berkamia berkama<br>tidak di angan bisasanya berkamian berkama<br>tidak di angan bisasanya berkamian<br>tidak di angan bisasanya berkamian<br>tidak di angan bisasanya berkamian<br>tidak di angan bisasanya bisasanya bis | abili<br>Control<br>Patapolitempoleit<br>Trintuleg Komunan | Remettegide<br>Remet entreferer and ramaging the program<br>Scheme kennel bring bekenne veget by the set<br>Scheme kennel bring bekenne veget by the set<br>Repter beke wohr berighet konserve berkentet 10 | neter berlaftek) |
|                                                                                                    |                                                                                                    |                                                            | 1                                                                                                    |                  |

Gambar IV.5 : Form input basis aturan

## 6. Form Konsultasi

*Form* ini digunakan sebagai *form* untuk menentukan Gejala Penyakit Osteoporosis yang akan diidentifikasi yang dirancang seperti terlihat di bawah ini:

| 23 Hanti Romanitant                                                                                       | The second second second second                                               |                       |            | -             |
|----------------------------------------------------------------------------------------------------|-------------------------------------------------------------------------------|-----------------------|------------|---------------|
| Sejala Yang Diatami Pasie                                                                                 | 10 I                                                                          |                       |            |               |
| Sering nangeleni sekit p<br>Kahitangan Tinggi bodan<br>Kalonan Jamba Nolong I<br>Pestar koki mulai borgin | nanggung dan pinggang<br>selakang seperti kyafasis<br>Ik Silawaya berbentuk O | (hoder mula hungkok)  |            | -             |
| all                                                                                                    |                                                                               |                       |            |               |
| Catagorous Setting T                                                                                      |                                                                               |                       |            |               |
| Soluei                                                                                                    |                                                                               |                       |            |               |
| Beri minen sons yang sur                                                                                  | ngandung koloiom, dan po                                                      | råcse kr. dokter      |            | 3             |
| 1.1                                                                                                    |                                                                               |                       |            | -             |
| 122                                                                                                    |                                                                               |                       | Candrall . | Marrie L Pana |
| 25 September 2014                                                                                         | 134934                                                                        | Network Administrator |            |               |

Gambar IV.6 : Form hasil konsultasi

### IV.3 Perangkat yang Dibutuhkan

Adapun perangkat-perangkat yang dibutuhkan agar sistem pakar pendiagnosa penyakit osteoporosis ini dapat dijalankan dengan baik antara lain :

### 1. Perangkat Keras (Hardware)

Perangkat keras yang dibutuhkan dalam implementasi program aplikasi ini adalah :

- a. Monitor Super VGA
- b. CPU minimal menggunakan Processor Pentium IV 1,8 GHz
- c. Harddisk
- d. Printer

### 2. Perangkat Lunak (Software)

Perangkat keras yang dibutuhkan dalam implementasi program aplikasi ini adalah :

- a. Sistem Operasi Windows XP atau Vista
- b. Microsoft Visual Basic 6.0
- c. Microsoft SQL Server 2005

### 3. Pengguna (Brainware)

Sedangkan *brainware* yang sering juga disebut manusia adalah merupakan faktor yang menangani fasilitas komputer yang dibutuhkan, yaitu :

- a. Sistem analis, yaitu orang yang membentuk dan membangun fasilitas rancangan desain sistem.
- b. *Programmer*, yaitu orang yang mengerti bahasa pemograman dalam membuat dan membangun program.

c. *Operator*, yaitu orang yang menangani langsung implementasi pengolahan data yang akan di enkripsi ke dalam komputer.

### **IV.4 Pengujian Sistem**

Pada tahap ini menjelaskan mengenai hasil evaluasi sistem yang dilakukan pada aplikasi Perancangan Sistem Pakar untuk penyakit osteoporosis. *Black box testing* adalah metode pengujian dimana penilaian terhadap aplikasi bukan terletak pada spesifikasi logika/fungsi aplikasi tersebut, tetapi input dan output.. Dengan berbagai input yang diberikan akan dievaluasi apakah suatu sistem/aplikasi dapat memberikan output yang sesuai dengan harapan penguji.